## How to Configure Office 365 on iDevices (iPhone, iPads)

## NOTE: Please login to your email online first before setting up you iDevices to recognize that you have been migrated to Office 365

1. On the iDevice go to settings and SELECT Mail, Contacts and Calendars, SELECT Exchange

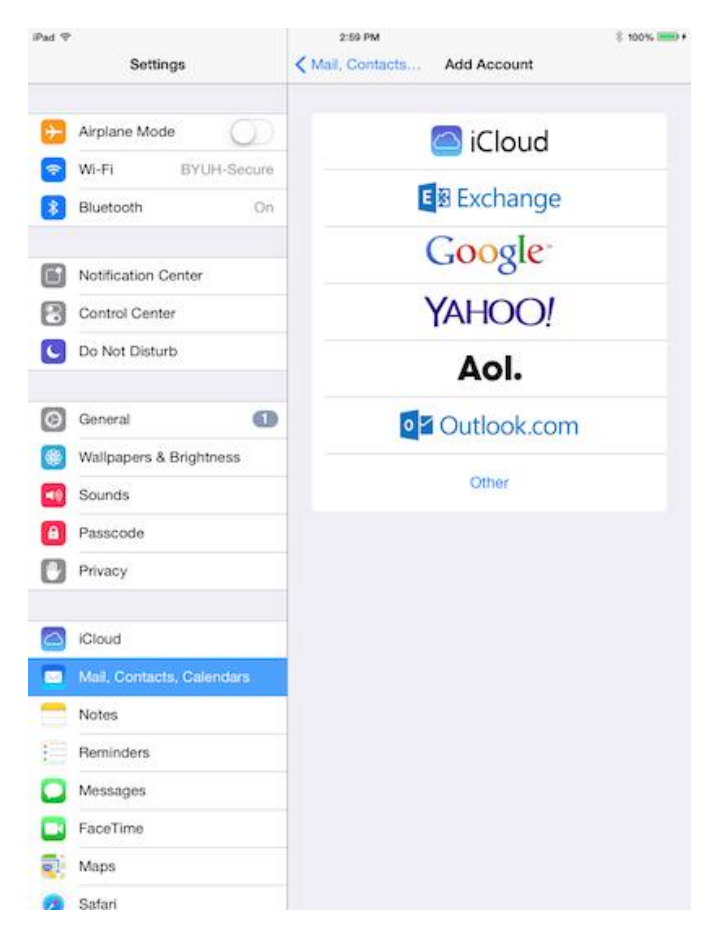

2. Enter in the required info:

Email: <u>BYUHNetId@byuh.edu</u> Password: Your BYUH NEtid Password

Select NEXT to continue

| Cancel |             | Exchange            | Next |
|--------|-------------|---------------------|------|
|        |             |                     |      |
|        | Email       | migrate365@byuh.edu |      |
|        | Password    | •••••               |      |
|        | Description | n Exchange          |      |

3. Choose the settings you want enabled and Select SAVE to complete setup.

| Cancel | Exchange  | Save |
|--------|-----------|------|
|        |           |      |
|        | Mail      |      |
|        | Contacts  |      |
|        | Calendars |      |
| =      | Reminders |      |
|        | Notes     |      |

If your iDevices asks for server address, please use outlook.office365.com